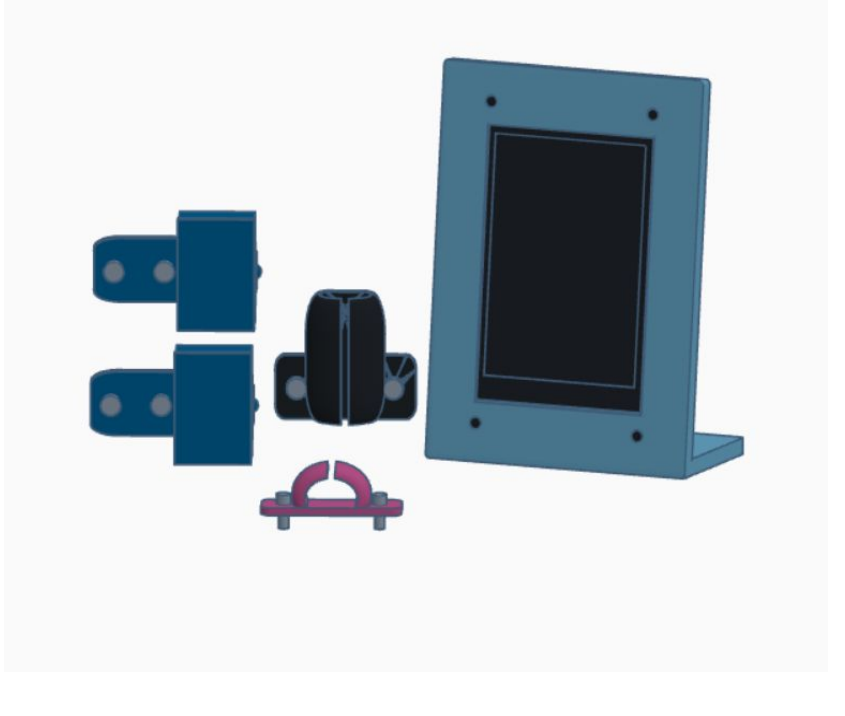

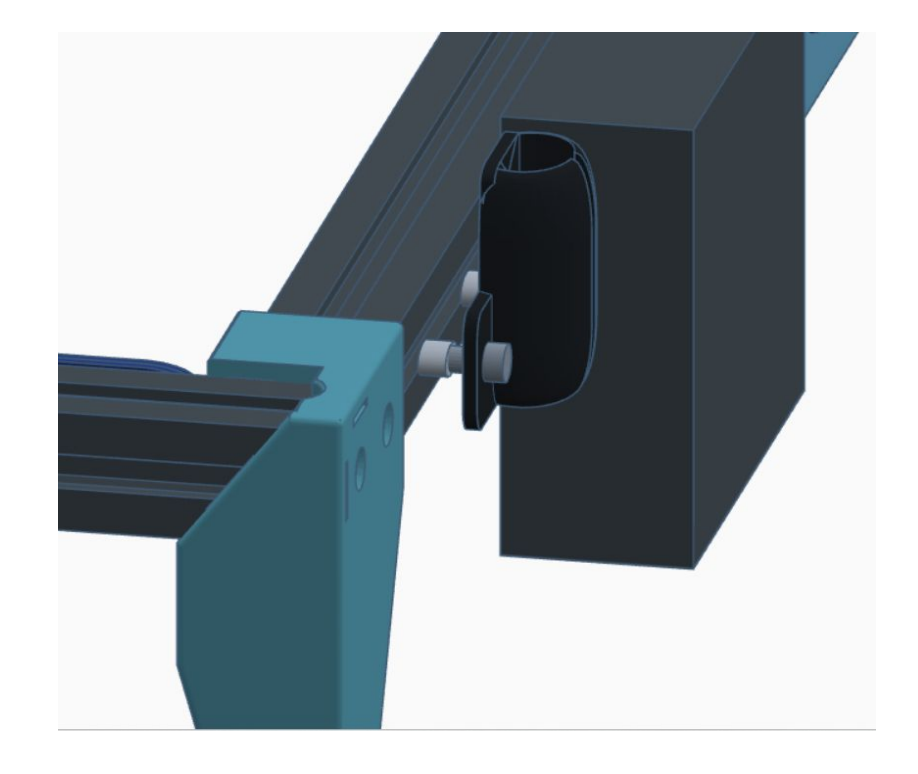

#### Parts List

- (2) Limit Switches
- Front Cable Clip
- X Cable Clip
- LCD Assembly

#### Step 1

• Using the 2 supplied screws and 2 T Nuts, attach Front Cable Clip to front of front rail between left leg and control box

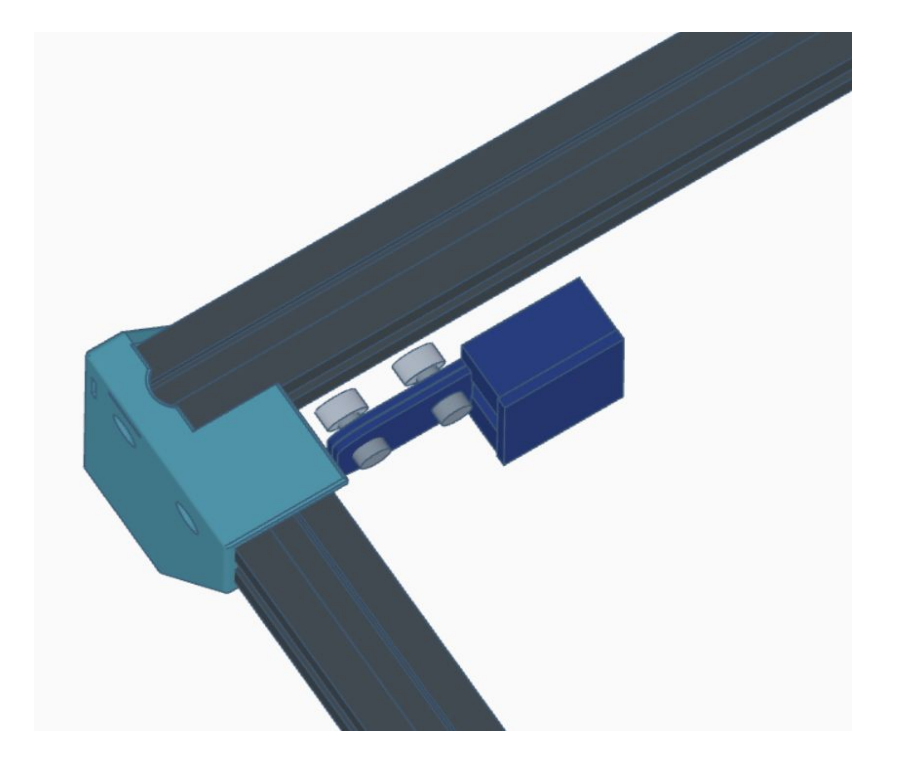

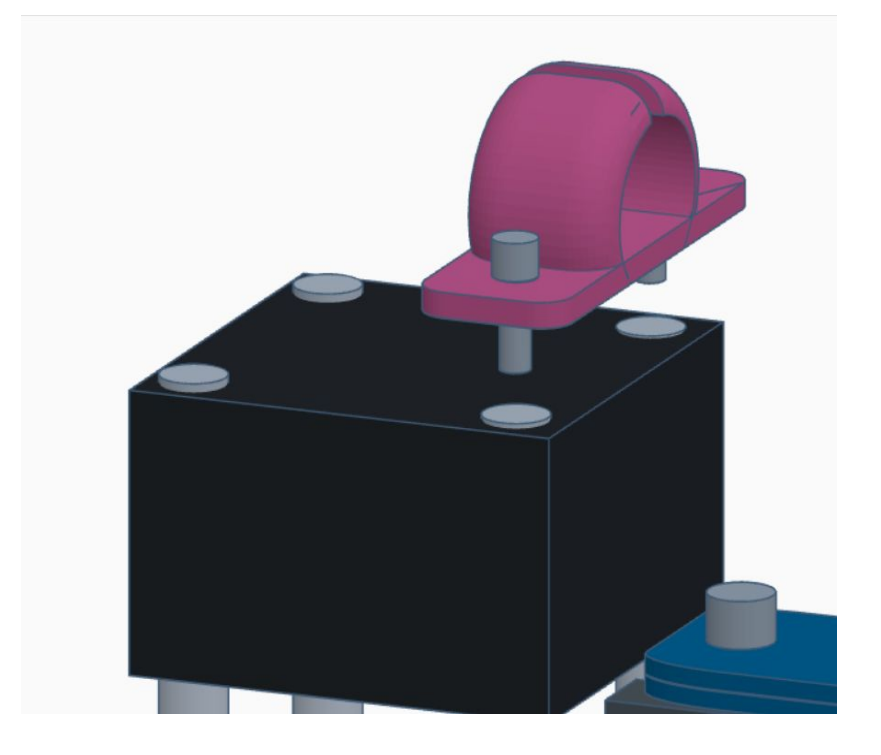

• Using the 2 supplied screws and 2 T Nuts, attach Y Limit Switch in inside of left rail

- Remove the two right side screws from the left top stepper motor
- Using the 2 supplied screws attach X Cable Clip to stepper motor

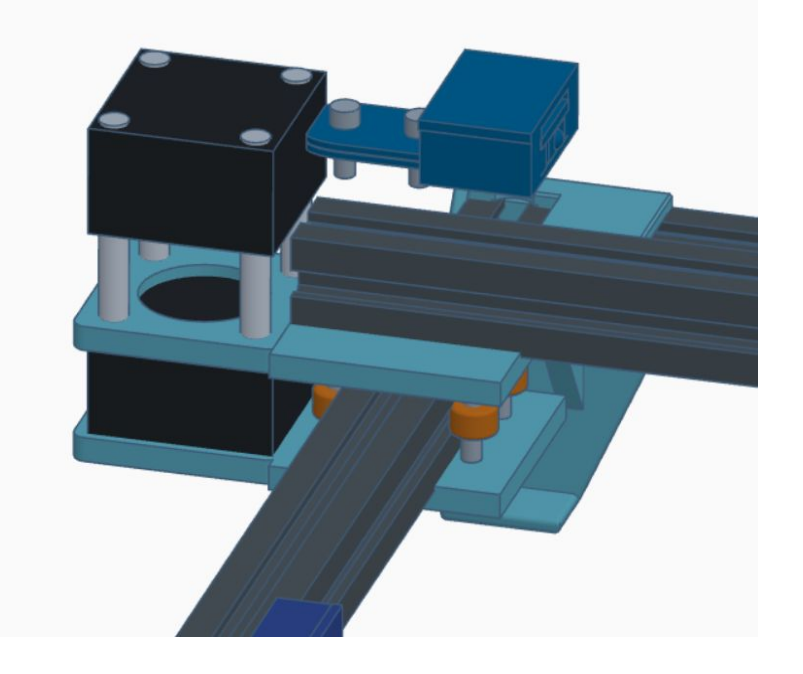

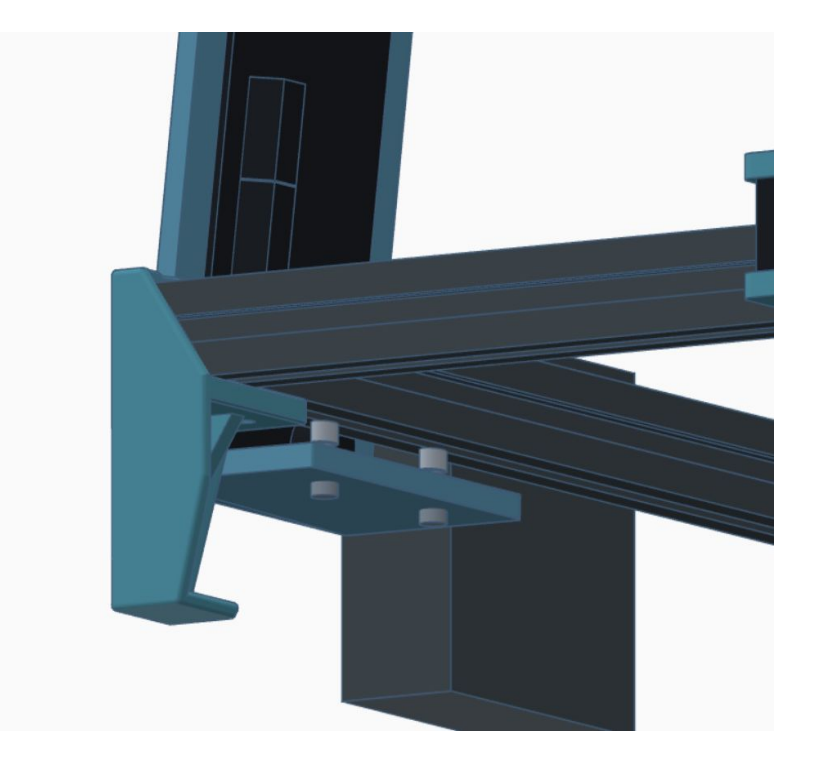

- Remove the two screws from the left end of the X gantry.
- Reuse the 2 screws to attach X Limit Switch to X gantry

#### Step 5

• Using the 2 supplied screws and 2 T Nuts, attach LCD Assembly to bottom of front rail, between leg and control box

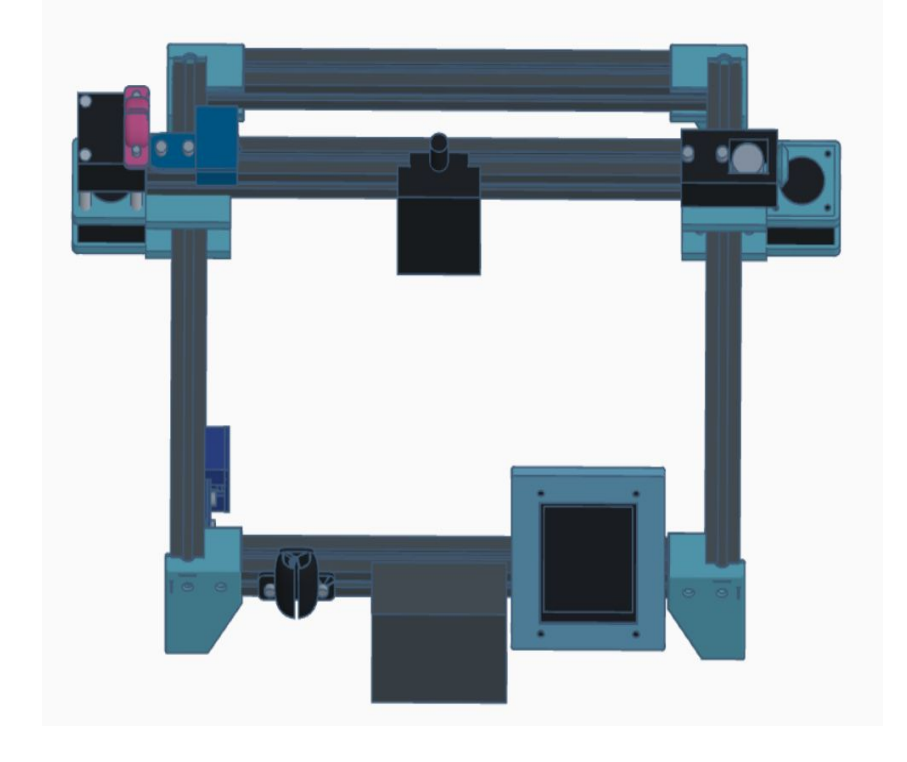

### Assembly Finish

- Route cables to from the control box to their labeled connections
- All done, you're ready for Lightburn

# Lightburn Setup

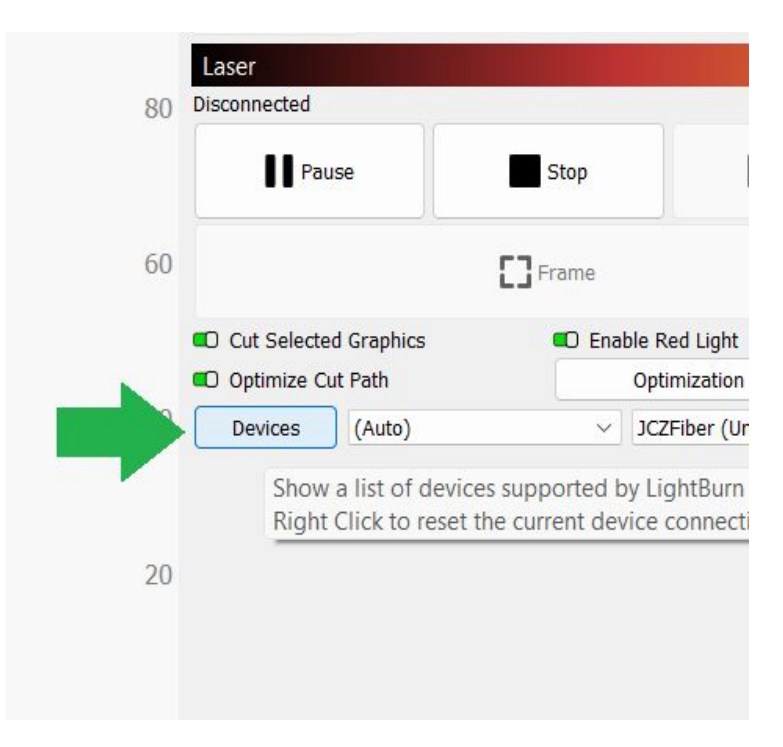

### **Required Files**

- Hybrid1 lbdev file
- Hybrid1 lbset file
- <u>https://drive.google.com/drive/folders/170Zt</u>
   <u>l1PM9yT0JRz1B\_9RawkW0cqyu4nP?usp=share\_link</u>

- Start With Hybrid1 on and connected via USB to your computer
- On the Laser tab in Lightburn, click the **Devices** button

|                         |                            |                           | Name          | Date modified      |
|-------------------------|----------------------------|---------------------------|---------------|--------------------|
|                         |                            |                           | bybrid2.lbdev | 12/25/2022 11:20 F |
|                         |                            |                           |               |                    |
|                         |                            |                           |               |                    |
|                         |                            |                           |               |                    |
|                         |                            |                           |               |                    |
|                         |                            |                           |               |                    |
|                         |                            |                           |               |                    |
| Create Manually         | LightBurn Bridge           | Import                    |               |                    |
| Create Manually<br>Edit | LightBurn Bridge<br>Remove | Import<br>Export Import I |               |                    |
| Create Manually<br>Edit | LightBurn Bridge<br>Remove | Import<br>Export Import I |               |                    |

• On the *Devices* window, click the **Import** button

- Select the Hybrid1 lbdev file
- Click the **Open** button

| Pause         |            | Stop                      | Start                |
|---------------|------------|---------------------------|----------------------|
|               |            | <b>C</b> Frame            |                      |
| ) Cut Selecte | d Graphics | C Enable R                | Red Light            |
| ) Optimize Cu | ut Path    | Opt                       | imization Settings   |
| Devices       | (Auto)     | <ul> <li>✓ JCZ</li> </ul> | ZFiber (Unknown) 🛛 🗸 |
|               |            | xTo                       | pol D1               |
|               |            | Dev                       | vil1 Beta            |
|               |            | Mid                       | crp                  |
|               |            | JCZ                       | ZFiber (Unknown)     |
|               |            | Hy                        | brid2                |
|               |            | GR                        | BL                   |
|               |            |                           |                      |

| Undo Clear selection                | Ctrl+Z       |                          |
|-------------------------------------|--------------|--------------------------|
| Redo                                | Ctrl+Shift+Z |                          |
| elect All                           | Ctrl+A       | Notate 0.00 CRotate 0.00 |
| Invert Selection                    | Ctrl+Shift+I | % DOO                    |
| Cut                                 | Ctrl+X       | 120 160 200 240 280 320  |
| Сору                                | Ctrl+C       |                          |
| Duplicate                           | Ctrl+D       |                          |
| Paste                               | Ctrl+V       |                          |
| Paste in place                      | Alt+V        |                          |
| Delete                              |              |                          |
| Convert to Path                     | Ctrl+Shift+C |                          |
| Convert to Bitman                   | Ctrl+Shift+B |                          |
| Close Path                          |              |                          |
| Close selected paths with tolera    | nce          |                          |
| Auto-Join selected shapes           | Alt+1        |                          |
| Optimize selected shapes            | Alt+Shift+O  |                          |
| Delete Duplicates                   | Alt+D        |                          |
| Select open shapes                  |              |                          |
| Select open shapes set to fill      |              |                          |
| Select all shapes in current cut li | aver         |                          |
| Select on shopes in current curre   | ayer         |                          |
| Select contained snapes             |              |                          |
| Image options                       | •            |                          |
| Settings                            |              |                          |
| Device Settings                     |              |                          |
| Machine Settings                    | N            |                          |
| Debug Drawing                       | 13           | 120 160 200 240 280 320  |
| Convert to cut (debug)              |              |                          |

• Select Hybrid1 from the list of devices on the **Laser** tab

- Click Edit
- Click Machine Settings

| Pri                                                                           | operty                                      |        | Value                                                 |       |
|-------------------------------------------------------------------------------|---------------------------------------------|--------|-------------------------------------------------------|-------|
| V                                                                             | General config                              |        |                                                       |       |
|                                                                               | Status: Position reporting (\$10)           |        | Machine Position                                      |       |
|                                                                               | Status: Show buffer data (\$10)             |        | True                                                  |       |
|                                                                               | Junction deviation (mm) (\$11)              |        | 0.0100                                                |       |
|                                                                               | Arc tolerance (mm) (\$12)                   |        | 0.0020                                                |       |
|                                                                               | Report inches (\$13)                        |        | False                                                 |       |
| ~                                                                             | Homing and Limits                           |        |                                                       |       |
|                                                                               | Soft limits (\$20)                          |        | False                                                 |       |
|                                                                               | Hard limits (\$21)                          |        | True                                                  |       |
|                                                                               | Homing cycle (\$22)                         |        | True                                                  |       |
|                                                                               | Homing feed rate (slow) (mm/min) (\$24      | )      | 1,000.00                                              |       |
|                                                                               | Homing seek rate (fast) (mm/min) (\$25)     |        | 3,000.00                                              |       |
|                                                                               | Homing debounce (ms) (\$26)                 |        | 250                                                   |       |
|                                                                               | Homing pull-off (mm) (\$27)                 |        | 2.000                                                 |       |
|                                                                               | Max spindle speed (RPM), S-Value max (\$30) |        | 1000                                                  |       |
|                                                                               | Min spindle speed (RPM), S-Value min (      | 31)    | 0                                                     |       |
|                                                                               | Laser mode enable (\$32)                    |        | True                                                  |       |
| ~                                                                             | Outputs setup                               |        |                                                       |       |
|                                                                               | Step pulse (microseconds) (\$0)             |        | 10                                                    |       |
|                                                                               | Step idle delay (ms) (\$1)                  |        | 25                                                    |       |
| Step enable invert (\$4)<br>Limit pins invert (\$5)<br>Probe pin invert (\$6) |                                             |        | <ul> <li>False</li> <li>True</li> <li>True</li> </ul> |       |
|                                                                               |                                             |        |                                                       |       |
|                                                                               |                                             |        |                                                       |       |
| Cor                                                                           | troller settings read successfully          |        |                                                       |       |
|                                                                               | Save to File Calibrat                       | e Axis | F                                                     | Read  |
|                                                                               | Load from File                              | Backur | n \                                                   | Nrite |

| Machine Settings - LightBu            | rn 1.2.04                       |                | ?     | ×                    | 🗘 Align X Middle 🗸 No |  |
|---------------------------------------|---------------------------------|----------------|-------|----------------------|-----------------------|--|
|                                       |                                 |                |       |                      | Align Y Middle 🗸 Off  |  |
| Property                              |                                 | Value          |       | ^                    | Camera Control        |  |
| <ul> <li>General config</li> </ul>    |                                 |                |       |                      | Camera Control        |  |
| Status: Position reporting            | (\$10)                          | Machine Positi | on    |                      | Camera                |  |
| Status: Show buffer data (            | Status: Show buffer data (\$10) |                |       |                      | Update Overlay        |  |
| Junction deviation (mm) (             | (\$11)                          | 0.0100         |       |                      | C Fade                |  |
| Arc tolerance (mm) (\$12)             | 0.0020                          |                |       | C Show               |                       |  |
| Report inches (\$13)                  | False                           |                |       |                      |                       |  |
| <ul> <li>Homing and Limits</li> </ul> |                                 |                |       |                      |                       |  |
| Soft limits (\$20)                    |                                 | False          |       |                      | Console               |  |
| Hard limits (\$21)                    | True                            |                | 1     | \$105=100.000        |                       |  |
| Homing cycle (\$22)                   | True                            |                |       | \$111=10000.000      |                       |  |
| Homing feed rate (slow) (             | 1,000.00                        |                | _     | \$112=2000.000       |                       |  |
| Homing seek rate (fast) (n            | 3,000.00                        |                |       | \$114=1000.000       |                       |  |
| Homing debounce (ms) (                | 250                             |                |       | \$115=1000.000       |                       |  |
| Homing pull-off (mm) (\$2             | 2.000                           |                | 1     | \$121=800.000        |                       |  |
| Max spindle speed (RPM),              | 1000<br>0<br>① True             |                |       | \$122=250.000        |                       |  |
| Min spindle speed (RPM),              |                                 |                |       | \$124=200.000        |                       |  |
| Laser mode enable (\$32)              |                                 |                |       | \$125=200.000        |                       |  |
| <ul> <li>Outputs setup</li> </ul>     |                                 |                |       |                      | \$131=450.000         |  |
| Step pulse (microseconds) (\$0)       |                                 | 10             |       |                      | \$132=0.000           |  |
| Step idle delay (ms) (\$1)            |                                 | 25             |       |                      | \$134=300.000         |  |
| Step enable invert (\$4)              |                                 | False          |       |                      | \$135=300.000         |  |
| Limit pins invert (\$5)               | True                            |                |       | OK                   |                       |  |
| Probe pin invert (\$6)                | 🚺 True 🗸                        |                |       | (type commands here) |                       |  |
| Controller settings read successfi    | ılly                            |                |       | 1                    | Focus                 |  |
| Save to File Calibrate Axis           |                                 | Read           |       |                      | Macro3                |  |
| Load from File                        | Load from Back                  | q              | Write |                      | Layers Laser          |  |

- Click Load from File button
- Select the Hybrid1 lbset file

- Click Write button
- Click **OK** button
- Power Hybrid1 off and then back on